Accedere alla propria Area Riservata (<u>https://studentionline.unipv.it/esse3/Home.do</u>).

Cliccare sul pulsante menù (presente nell'angolo in alto a destra della pagina).

|                     | <b>ita</b> eng          | ×                     |                 |               |                      |          |
|---------------------|-------------------------|-----------------------|-----------------|---------------|----------------------|----------|
| Benvenuto           | a riservata.            |                       |                 |               | Area Riservata       | 2        |
| Dati personali      |                         | Visualizza dettagli 🕨 | Status studente |               | Cambia Password      |          |
| Pannello di contr   | ollo                    | Nascondi dettagli 🔻   | Messaggi        |               | Home                 | >        |
|                     |                         |                       |                 |               | Segreteria           | >        |
| Processo            | Stato                   | Da fare               | Mittente        | Titolo        | Piano di Studio      | >        |
| Tasse               | situazione regolare     | visualizza            |                 | Nessun messag | Carriera             | <b>`</b> |
| Piano carriera      | 🛑 non modificabile      |                       |                 |               |                      |          |
| Appelli disponibili | 🛑 0 appelli disponibili |                       |                 |               | Esami                | >        |
| Iscrizioni appelli  | 🛑 0 prenotazioni        |                       |                 |               | Conseguimento Titolo | >        |

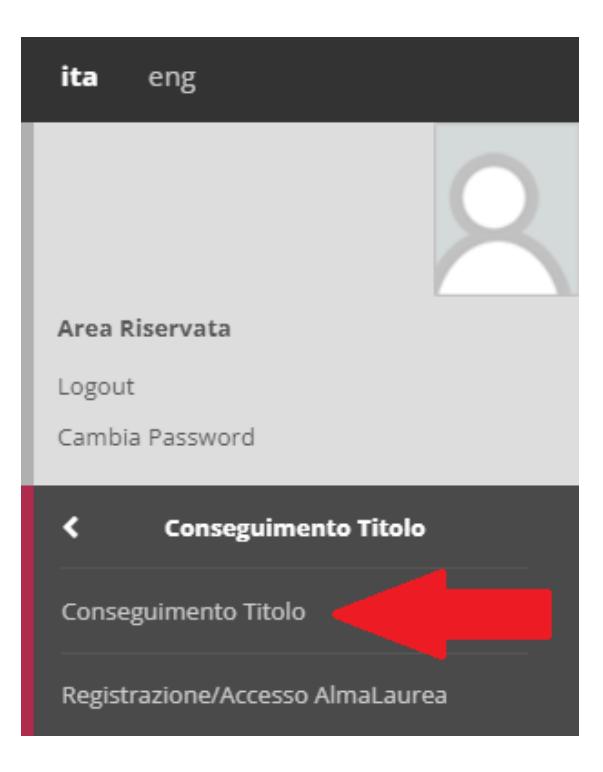

#### 希 » Conseguimento titolo

## Bacheca conseguimento titolo

#### Informativa didattica a distanza

Per quanto riguarda il trattamento dei dati e in generale la tutela della privacy, gli esami a distanza avvengono sulla base dell'Informativa di Ateneo disponibile al seguente link: "Informativa didattica a distanza".

| – Studente – – – – – – – – – – – – – – – – – – – |         |
|--------------------------------------------------|---------|
|                                                  |         |
| Nome                                             | NOME    |
| Cognome                                          | COGNOME |
| Matricola                                        | 000000  |
| Corso di studio                                  | MASTER  |
|                                                  |         |

Non sono stati presentati né la domanda di conseguimento titolo né la tesi.

Domanda conseguimento titolo

## Conseguimento titolo

Attraverso le pagine seguenti sarà possibile effettuare l'inserimento della domanda conseguimento titolo.

Ti ricordiamo che non puoi proseguire con la compilazione della domanda di conseguimento titolo se prima non procedi alla compilazione del questionario laureandi. A tal fine accedi alla voce "Registrazione/Accesso AlmaLaurea" (riportata sul menu di sinistra) e segui le procedura indicata. Informazioni dettagliate sono riportate alla seguente pagina web: ti consigliamo di prenderne attenta visione.

Dopo aver compilato il Questionario laureandi, accedi con un nuovo login alla tua Area Riservata e procedi con la compilazione della domanda conseguimento titolo: avrai conferma dell'avvenuta presentazione con successo della domanda se riuscirai a stampare la Ricevuta della domanda da consegnare in Segreteria.

In caso di problemi, invia una mail al FiloDiretto.

| Attività                                                       | Sezione                                | Stato | Legenda:                            |
|----------------------------------------------------------------|----------------------------------------|-------|-------------------------------------|
| A - Scelta sessione e appello                                  |                                        | X     | i Informazioni                      |
|                                                                | Scelta sessione e appello              | X     | Sezione in<br>lavorazione o         |
|                                                                | Inserimento di informazioni aggiuntive | A     | aperta                              |
|                                                                | Conferma                               | ß     | Sezione bloccata, si<br>attiverà al |
| B - Questionari richiesti prima della conferma dell'ammissione |                                        | 6     | completamento<br>delle sezioni      |
|                                                                | Selezione questionario da compilare    | 6     | precedenti                          |
| C - Inserimento informazioni della tesi di laurea              |                                        | ß     | Sezione                             |
|                                                                | Informazioni tesi di laurea            | 6     | completata                          |
|                                                                | Gestione scelta Tesi                   | 8     |                                     |
|                                                                | Elenco delle tipologie dei relatori    | A     |                                     |
|                                                                | Informazioni tesi di laurea            | 6     |                                     |
| D - Conferma finale di inserimento informazioni domanda e tesi |                                        | ß     |                                     |
|                                                                | Conferma                               | ß     |                                     |

Conseguimento titolo

| Scelta sessione e annello                                                 |                                    |                                 |             |            |  |  |  |
|---------------------------------------------------------------------------|------------------------------------|---------------------------------|-------------|------------|--|--|--|
| cegliere la sessione e l'appello in cui si desidera conseguire il titolo. |                                    |                                 |             |            |  |  |  |
| Studente                                                                  |                                    |                                 |             |            |  |  |  |
| Nome                                                                      | Nome NOME                          |                                 |             |            |  |  |  |
| Cognome                                                                   | CC                                 | GNOME                           |             |            |  |  |  |
| Matricola                                                                 | 00                                 | 0000                            |             |            |  |  |  |
| Corso di studio MASTER                                                    |                                    |                                 |             |            |  |  |  |
| Appelli*   Appello A                                                      | Appello sessione unica<br>al 30/04 | della sessione Sessione Unica N | laster a.a. | dal        |  |  |  |
| Appello                                                                   | Anno accademico                    | Sessione                        | Data        | Dettaglio  |  |  |  |
| Appello sessione unica                                                    |                                    | Sessione Unica Master a.a.      | 30/04       | Visualizza |  |  |  |
| Indietro Avanti                                                           |                                    |                                 |             |            |  |  |  |

## Conferma scelta sessione e appello

Verificare le informazioni inserite nelle pagine precedenti.

| Nome            |  |  |  |
|-----------------|--|--|--|
| Cognome         |  |  |  |
| Matricola       |  |  |  |
| Corso di studio |  |  |  |

## Sessione/appello \_\_\_\_

| Anno accademico        |  |
|------------------------|--|
| Sessione               |  |
| Data inizio sessione   |  |
| Data fine sessione     |  |
| Data appello di laurea |  |
| Appello di laurea      |  |
| Dettaglio appello      |  |

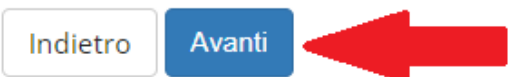

## Elenco questionari

In questa pagina sono elencati i questionari compilabili.

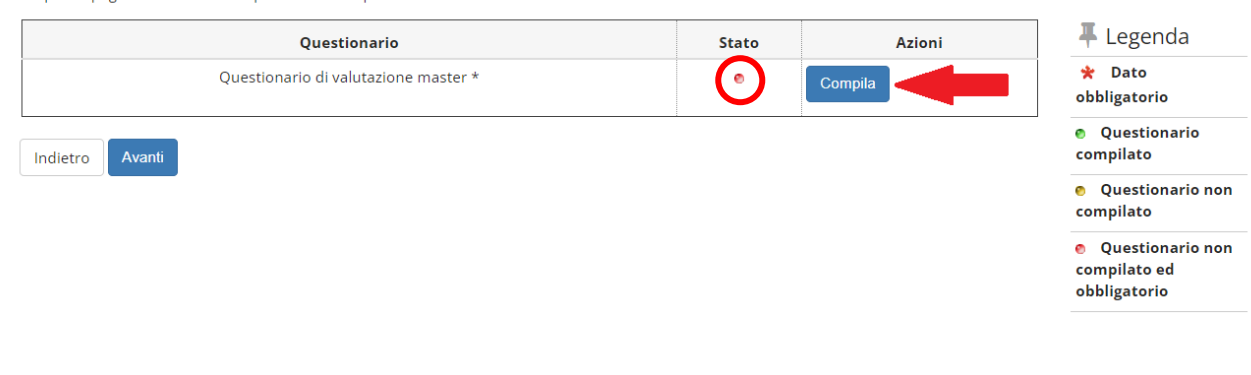

#### 希 » Lista Questionari

### Riassunto questionari

Compilazioni del questionario "Questionario di valutazione master"

Il questionario "Questionario di valutazione master" è anonimo ed è compilabile dal 05/10/2023 fino al 05/10/2024 per un massimo di 1 volta

| 🚺 Non sono presenti compilazioni pregresse.           |
|-------------------------------------------------------|
| Inizia una nuova compilazione                         |
| Legenda                                               |
| 😜 = Confermato 😜 = Non confermato 🤤 = Non accessibile |
| Prosegui                                              |

#### 希 » Questionario

Compilazione del questionario "Questionario di valutazione master"

Le domande contrassegnate con (\*) sono obbligatorie.

Il questionario non è ricompilabile: è necessario concluderlo e confermarlo nella pagina di riepilogo.

# Il questionario deve essere compilato in ogni sua parte. Alla fine di ogni sezione è necessario premere il pulsante "Avanti".

#### 希 » Questionario

#### Compilazione del questionario "Questionario di valutazione master"

Le domande contrassegnate con (\*) sono obbligatorie.

| ! Il questionario non è ricompilabile: è necessario concluderlo e confermarlo nella pagina di riepilogo. |  |  |  |  |  |
|----------------------------------------------------------------------------------------------------|--|--|--|--|--|
| 1.5 In quale Ateneo hai conseguito la Laurea con cui accedi al Master?*                                  |  |  |  |  |  |
|                                                                                                    |  |  |  |  |  |
| 6                                                                                                    |  |  |  |  |  |
| annulla Indietro Avanti                                                                                  |  |  |  |  |  |

希 » Questionario

Riepilogo Questionario di valutazione master

| 🜔 Il questionario non è ricompilabile. Per concluderlo premere il pulsante "CONFERMA". |
|----------------------------------------------------------------------------------------|
| Il questionario non è stato CONFERMATO.                                                |
|                                                                                        |
| Tutte le domande del questionario sono complete.                                       |
| Conferma 🖨 Stampa                                                                      |

In questa sezione è possibile stampare il questionario. Per poter procedere è necessario confermare il questionario.

### Elenco questionari

In questa pagina sono elencati i questionari compilabili.

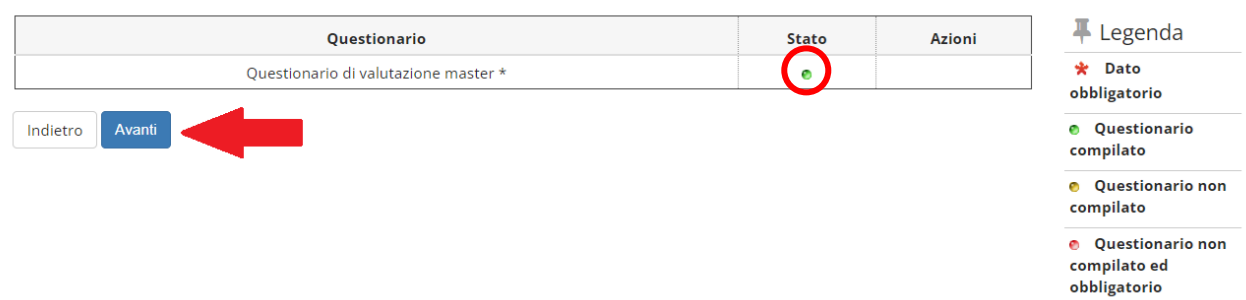

## In questa sezione è necessario inserire tutti i dati contrassegnati con il simbolo "\*".

| Deposito dati tes                                                                                 | i                          | 📮 Legenda              |
|---------------------------------------------------------------------------------------------------|----------------------------|------------------------|
| Inserire i dati relativi alla                                                                     | •<br>tesi.                 | \star Dato             |
| Dati Tesi                                                                                         |                            |                        |
| Tipo tesi*                                                                                        | Tesi generica              | ~                      |
| Titolo tesi*                                                                                      |                            |                        |
| Titolo tesi in<br>lingua inglese*                                                                 |                            |                        |
| Abstract tesi                                                                                     |                            |                        |
| Abstract tesi in<br>lingua inglese                                                                |                            |                        |
| Lingua tesi                                                                                       | ITALIANO                   | ~                      |
| Autorizza la<br>diffusione a<br>Società terze dei<br>propri dati<br>anagrafici e di<br>carriera   | -                          | ~                      |
| Tesi all'estero                                                                                   |                            |                        |
| Autorizzo la<br>consultazione<br>della tesi*                                                      | [PRE-LAUREA] Non autorizzo | ~                      |
| Autorizzo la<br>descrizione<br>bibliografica<br>della tesi sul<br>catalogo on-line<br>dell'Ateneo | -                          | ~                      |
| Indietro Avanti                                                                                   | -                          |                        |
| Elenco relatori                                                                                   |                            | 🐺 Legenda              |
| Verificare i relatori indica                                                                      | ti per la tesi.            | 😤 Dato<br>obbligatorio |
| Elenco dei tipi relator                                                                           | e da inserire per la tesi. |                        |

| Tipo relatore                          | Min | Мах | Azioni   |
|----------------------------------------|-----|-----|----------|
| Relatore/Coordinatore                  | 0   | 1   | Aggiungi |
|                                        |     |     |          |
| i Nessun relatore associato alla tesi. |     |     |          |
| Indietro Avanti 2                      |     |     |          |

| - |              |   | ~  |    |     |    |    |
|---|--------------|---|----|----|-----|----|----|
| 0 | $\mathbf{O}$ | n | to | rm | าล  | tο | CI |
|   | U            |   |    |    | l C | ιe | 21 |

Controllare le informazioni inserite riguardo alla tesi.

| Nome                                                                                                    |         |
|----------------------------------------------------------------------------------------------------|---------|
| Cognome                                                                                                    |         |
| Matricola                                                                                                    |         |
| Corso di studio                                                                                                    |         |
| Percorso di stud                                                                                                    | io      |
| Ordinamento                                                                                                    |         |
| Informazio                                                                                                    | ni Tesi |
| Informazio                                                                                                    | ni Tesi |
| <b>Informazio</b><br>Tipo di tesi<br>Titolo della tesi                                                                          | ni Tesi |
| <b>Informazio</b><br>Tipo di tesi<br>Titolo della tesi<br>Titolo della tesi                                                     | ni Tesi |
| Informazio<br>Tipo di tesi<br>Titolo della tesi<br>Titolo della tesi<br>Lingua della tes                                        | ni Tesi |
| Informazio<br>Tipo di tesi<br>Titolo della tesi<br>Titolo della tesi<br>Lingua della tes<br>Tesi elettronica                    | ni Tesi |
| Informazio<br>Tipo di tesi<br>Titolo della tesi<br>Titolo della tesi<br>Lingua della tes<br>Tesi elettronica<br>Tesi all'estero | ni Tesi |

#### Elenco dei relatori associati alla tesi.

| Relatore |        | Tipo relatore         |
|----------|--------|-----------------------|
|          |        | Relatore/Coordinatore |
| Indietro | Avanti |                       |

#### Conferma domanda conseguimento titolo

Verificare i dati inseriti per la domanda di conseguimento titolo.

| _ Studente      |  |  |  |
|-----------------|--|--|--|
| Nome            |  |  |  |
| Cognome         |  |  |  |
| Matricola       |  |  |  |
| Corso di studio |  |  |  |
|                 |  |  |  |

#### \_ Sessione/appello \_\_\_\_

| Anno accademico        |  |
|------------------------|--|
| Sessione               |  |
| Data inizio sessione   |  |
| Data fine sessione     |  |
| Data appello di laurea |  |
| Appello di laurea      |  |
| Dettaglio appello      |  |

#### – Informazioni Tesi —

| Tipo di tesi                                 |  |
|----------------------------------------------|--|
| Titolo della tesi                            |  |
| Titolo della tesi in inglese                 |  |
| Lingua della tesi                            |  |
| Tesi elettronica                             |  |
| Tesi all'estero                              |  |
| Autorizzazione alla consultazione della tesi |  |

Elenco dei relatori associati alla tesi.

| Relatore |                                       |
|----------|---------------------------------------|
|          |                                       |
| Indietro | Completa domanda conseguimento titolo |
|          |                                       |

希 » Conseguimento titolo » Riepilogo domanda di conseguimento titolo

## Riepilogo domanda di conseguimento titolo

Verificare le informazioni relative alla domanda di conseguimento titolo.

| Nome                                                                                                    |                |  |
|----------------------------------------------------------------------------------------------------|----------------|--|
| Cognome                                                                                                   |                |  |
| Matricola                                                                                                 |                |  |
| Corso di studio                                                                                           |                |  |
| Riepilogo dou                                                                                             | nanda <u> </u> |  |
| Riepilogo doi<br>Stato domanda                                                                            | nanda <u> </u> |  |
| Riepilogo doı<br>Stato domanda<br>Anno accademico                                                         | nanda <u> </u> |  |
| Riepilogo doı<br>Stato domanda<br>Anno accademico<br>Sessione                                             | nanda <u> </u> |  |
| Riepilogo dou<br>Stato domanda<br>Anno accademico<br>Sessione<br>Data appello di lau                      | nanda <u> </u> |  |
| Riepilogo dou<br>Stato domanda<br>Anno accademico<br>Sessione<br>Data appello di lau<br>Appello di laurea | nanda <u> </u> |  |

Cliccare sul pulsante menù (presente nell'angolo in alto a destra della pagina).

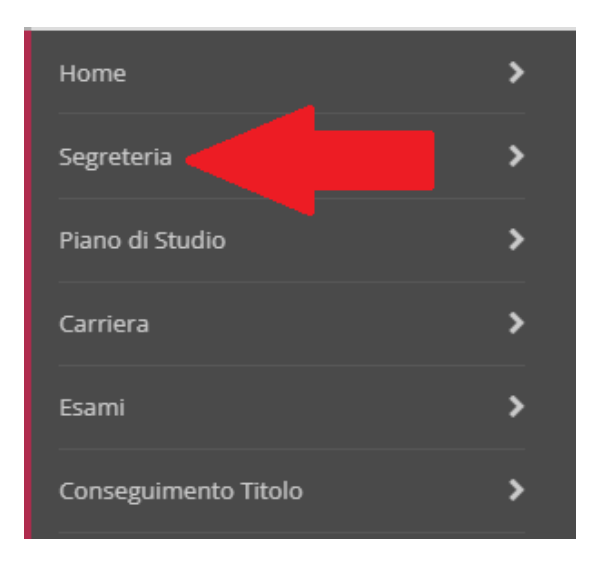

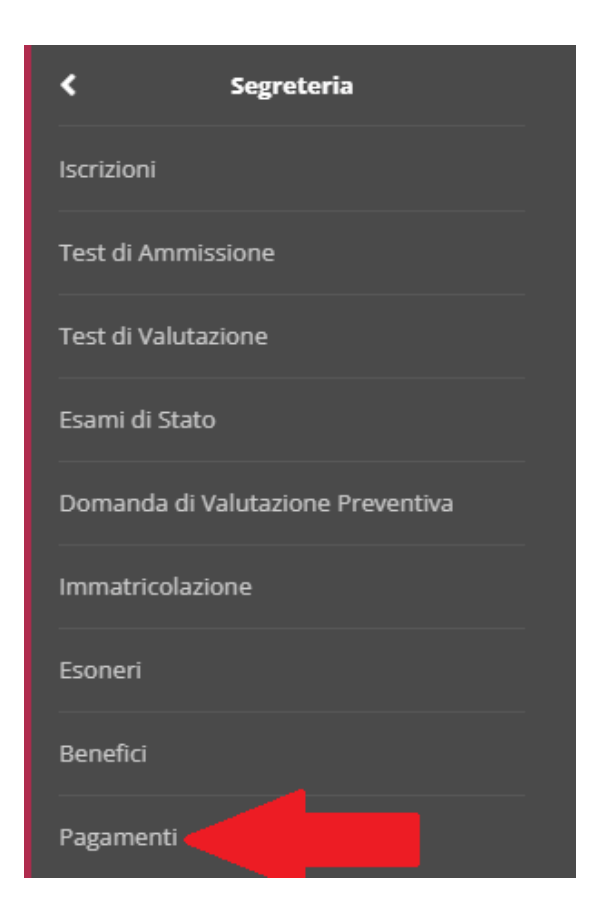

#### 希 » Tasse Elenco Tasse

In questa pagina sono elencati tutti i pagamenti addebitati allo studente: tasse di ammissione ai concorsi, tasse di iscrizione, contributi per stampa diploma, more ecc.

AVVISO. La data di scadenza riportata su tutti gli avvisi di pagamento (ad eccezione di quelli relativi alla prima, seconda, terza e quarta rata, nonché del contributo di partecipazione agli esami di Stato) rappresenta una semplice data di riferimento, che non implica alcun ulteriore contributo di mora per pagamenti effettuati oltre tale termine.

Ulteriori informazioni relative ai pagamenti sono disponibili ai link:

- Corsi di studio umanistici e scientifici
- Corsi di dottorato
- Master
- Scuole di specializzazione area medica
- Scuola di specializzazione per le professioni legali
  Esami di Stato

| Addebiti fatturati |               |         |                 | Cerca            | • |
|--------------------|---------------|---------|-----------------|------------------|---|
| Fattura            | Data Scadenza | Importo | Stato Pagamento | Pagamento pagoPA |   |
| + 2859771          |               | 116,00€ | 🛑 non pagato    | MBILITATO        |   |

希 » Elenco Tasse » Tasse

## Dettaglio Fattura

#### \_ Fattura 2859771 \_

| Data Scadenza |                          |
|---------------|--------------------------|
| Importo       | 116,00 €                 |
| Modalità      | Pagamento tramite pagoPA |

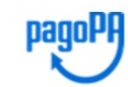

ATTENZIONE: Il pagamento con carta di credito tramite PagoPA dovrà avvenire attraverso uno degli istituti di credito proposti nelle prossime pagine. Non è necessario essere titolare di un conto corrente presso la banca prescelta: assicurati soltanto che il circuito della tua carta (es. Mastercard, Visa, Maestro, Visa Electron) sia compreso tra quelli supportati per il pagamento. Fai attenzione a navigare nelle prossime pagine **utilizzando i pulsanti della pagina web, non quelli del browser**. Ulteriori informazioni su PagoPA sono disponibili al link www.agid.gov.it.

Per informazioni sui pagamenti tramite PagoPA leggi il tutorial

 Anno
 Rata
 Voce
 Importo

 Rimborso spese per conseguimento titolo
 Imposta di bollo assolta in modo virtuale
 16,00 €

 Rata unica
 Imposta di bollo assolta in modo virtuale
 84,00 €

 Bollo domanda conseguimento titolo
 84,00 €

 Rata unica
 Imposta di bollo assolta in modo virtuale
 16,00 €

Paga con pagoPA Stampa Avviso per pagoPA